# ICOM-7300

CONNECT TO HRD V6

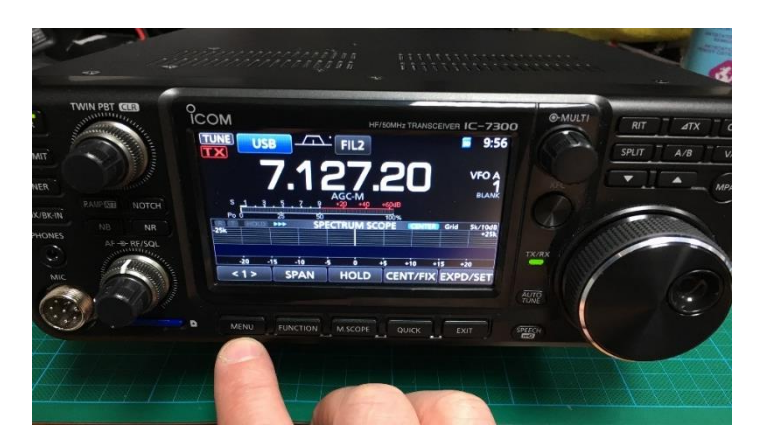

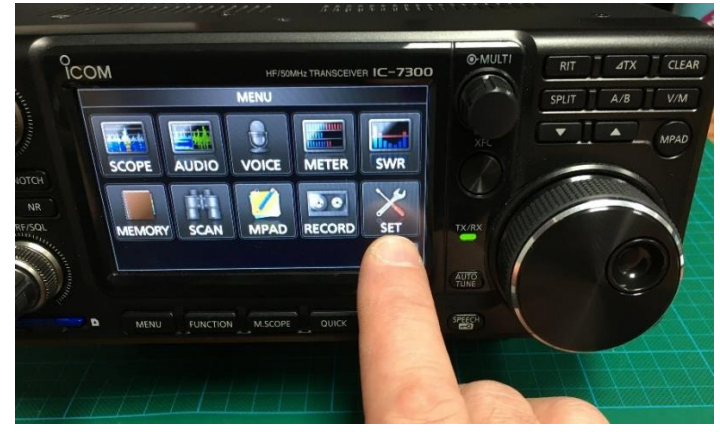

(Button Press) (MENU)

\*NOTE\* "It's best to start with a factory set radio, if things don't go as expected you may need to reset the radio to default, you will lose any memories or settings you have made"

(Touch Screen) (SET)

(Touch Screen) (Connectors)

(Touch Screen) (DATA OFF MOD)

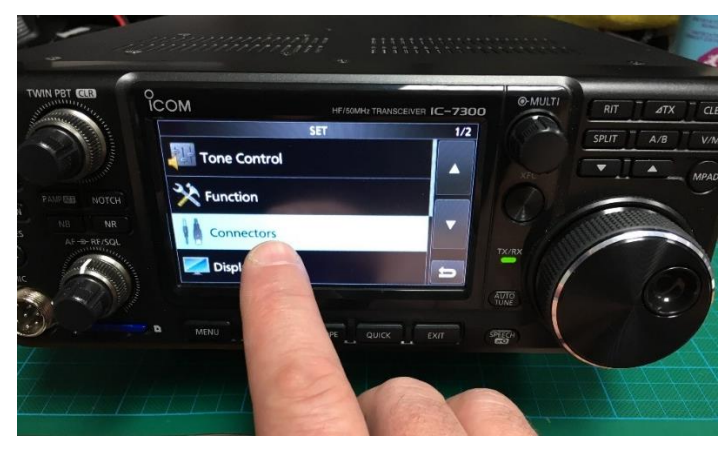

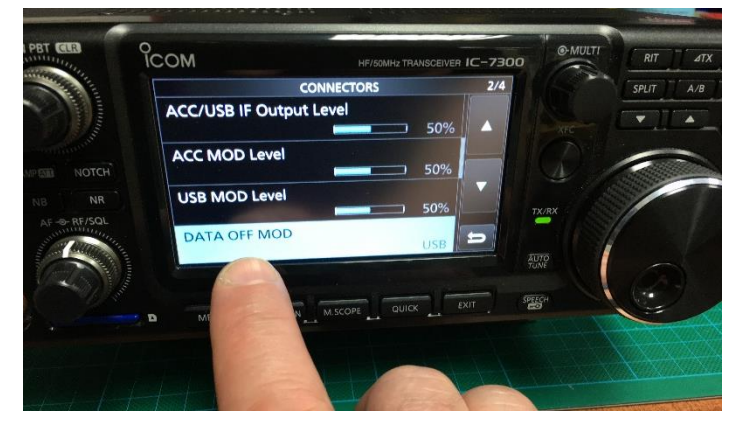

## ICOM-7300

CONNECT TO HRD V6

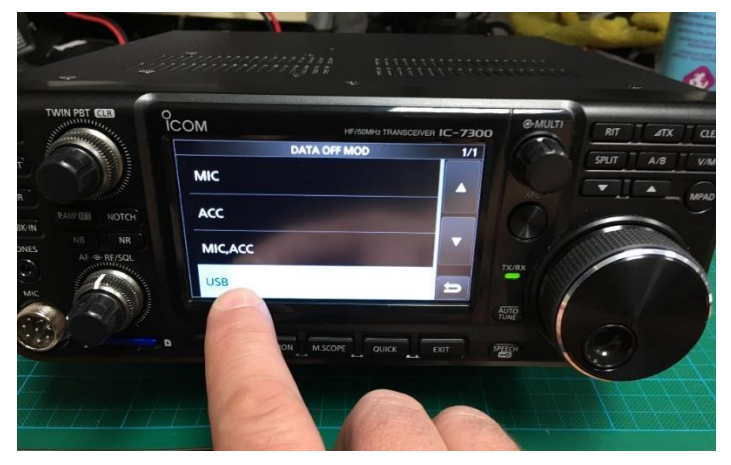

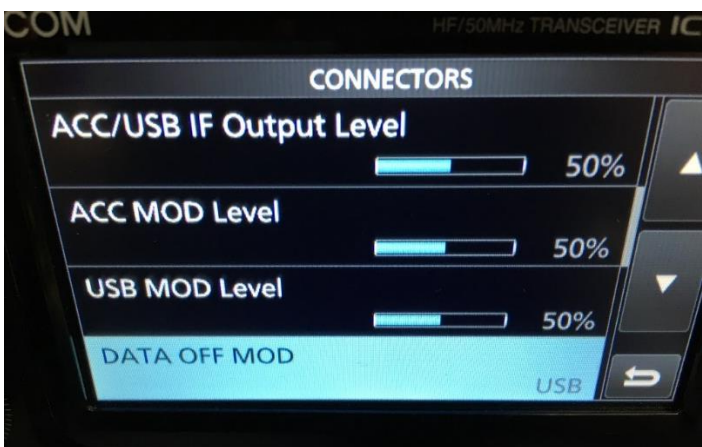

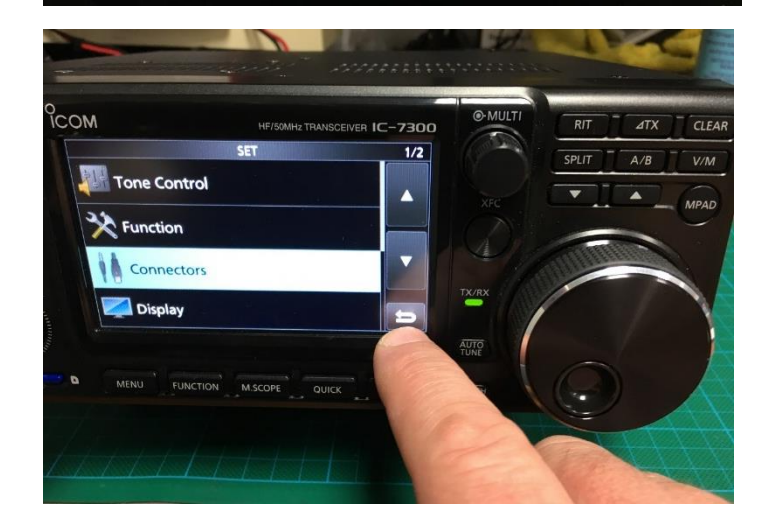

(Touch Screen) (USB)

"the screen should look something like this, \*NOTE\* USB in the lower right of the display"

#### "(Touch screen) (Return)"

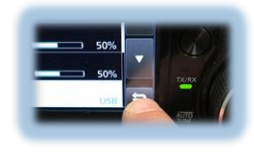

#### "(Touch screen) (Return)"

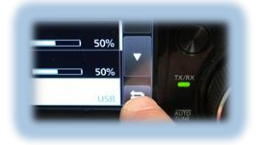

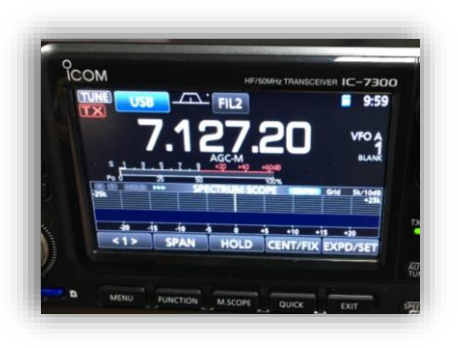

"and back to the main screen"

| Company;                         | Ten-Tec                                                                                 |                                                                             | Status                                                    |                                                                                       |
|----------------------------------|-----------------------------------------------------------------------------------------|-----------------------------------------------------------------------------|-----------------------------------------------------------|---------------------------------------------------------------------------------------|
| Radio:                           | Alinco<br>DZ Company                                                                    |                                                                             | - Craws                                                   |                                                                                       |
| COM Port:<br>Speed:<br>CI-V Add. | FlexRate<br>FlexRate<br>Kenwood<br>Microtelecom<br>JRC<br>SDR-RADIO<br>Ten-Tec<br>Yaesu |                                                                             |                                                           |                                                                                       |
| Flow co                          | ntu <u>©Dem-o-Matic</u><br>SI⊽DTRI⊽R                                                    | rs                                                                          |                                                           |                                                                                       |
| Com<br>Com<br>Full Sc            | nect Always<br>starting<br>IRD Rig Control in<br>preen mode                             | Connect to this<br>HRD Rig Contr<br>Auto Exit<br>HRD D<br>HRD D<br>F HRD Lo | radio when<br>ol.<br>igital Master<br>ogbook<br>IRD Suite | Auto Start<br>HRD Digital Master<br>HRD Logbook<br>HRD Rotator<br>HRD Satellite Track |

Select ICOM from the list.

| ompany:          | ICOM                   | <b>•</b>       | Status   |                    |
|------------------|------------------------|----------------|----------|--------------------|
| adio:            | IC-7000                |                |          |                    |
|                  | IC-7100-V2             | <u> </u>       |          |                    |
| OM Port:         | IC-7200                |                |          |                    |
| Speed:           | IC-725<br>IC-726       |                |          |                    |
| CI-V Add:        | IC-728<br>IC-729       |                |          |                    |
|                  | IC-7300                |                |          |                    |
| - Flow con       | ti IC-736<br>IC-737    |                |          |                    |
| L CTS            | IC-738<br>IC-7400      | ~              |          |                    |
|                  |                        |                |          |                    |
| Conne            | ect Always<br>starting | HRD Rig Contro | alo when | - Auto Start       |
| Full Screen mode |                        | Auto Exit      |          | HRD Digital Master |
|                  |                        | HRD Logbook    |          | T HRD Rotator      |
|                  |                        | Entire HE      | D Suite  |                    |

Select IC7300, if you are using the unsupported V5 select IC7700 and change the CIV to 94.

| Connect: U                | nlicensed - 28                          | days remain                       | iing              |                     |  |
|---------------------------|-----------------------------------------|-----------------------------------|-------------------|---------------------|--|
|                           | est of New                              |                                   |                   |                     |  |
| New Pr                    | eset Serial                             | Ports He                          | lp                |                     |  |
| Company:                  | сом                                     | -                                 | Status            |                     |  |
| Radio:                    | C-7300                                  | Ŀ                                 |                   |                     |  |
| COM Port:                 | СОМЭ                                    | <b>.</b>                          |                   |                     |  |
| Speed:                    | COM6<br>COM7<br>COM2                    | ^                                 |                   |                     |  |
| EI-V Add                  |                                         |                                   |                   |                     |  |
| Flow conti                | Auto-detect<br>Remote<br>Remotehamradio | .com k ♥                          |                   |                     |  |
|                           |                                         |                                   |                   |                     |  |
| Connec                    | t Always starting                       | connect to this<br>HRD Rig Contri | radio when<br>ol. | - Auto Start        |  |
| F Start HRD<br>Full Scree | ) Rig Control in<br>In mode             | Auto Exit                         | gital Master      | HRD Digital Master  |  |
|                           |                                         | HRD Lo                            | gbook<br>RD Suite | HRD Rotator         |  |
|                           |                                         |                                   |                   | and satellike Track |  |

Select your COM Port, mines COM 9 yours will be different!

| Connect: Unlicensed - 28                    | days remaining                                 |                      |   |
|---------------------------------------------|------------------------------------------------|----------------------|---|
| Select & Preset or New (                    | Minion and press                               | Connect              |   |
| New Preset Serial I                         | <sup>p</sup> orts Help                         |                      |   |
| Company: ICOM                               | Status                                         |                      |   |
| Radio: IC-7300                              | <u> </u>                                       |                      |   |
| COM Port: COM9                              |                                                |                      |   |
| Speed: 9600                                 |                                                |                      |   |
| CI-V Add: 94                                |                                                |                      |   |
| Flow control / Interface pow                | er                                             |                      |   |
|                                             | S                                              |                      |   |
| Connect Always starting                     | connect to this radio when<br>HRD Rig Control. | Auto Start           |   |
| F Start HRD Rig Control in Full Screen mode | HRD Digital Master                             | HRD Digital Master   |   |
|                                             | F HRD Logbook                                  | HRD Rotator          | Y |
|                                             |                                                | minu Satellite Track |   |

Select the BAUD Rate, if your radio is vanilla this will be 9600, DTR/RTS are not used unless you have set the radio to require either to be enabled.

| Senar                                                             | Ports Help                    |                             |
|-------------------------------------------------------------------|-------------------------------|-----------------------------|
| Company Radio                                                     | Port Speed CFV#               | Address CTS DTR             |
|                                                                   |                               |                             |
|                                                                   |                               |                             |
|                                                                   |                               |                             |
| <                                                                 |                               | >                           |
| X Remove                                                          |                               |                             |
| Connect Always o                                                  | connect to this radio when    |                             |
| starting F                                                        | AND Rig Control.<br>Auto Exit | HRD Digital Master          |
| <ul> <li>Start HRD Rig Control in<br/>Full Screen mode</li> </ul> | HRD Digital Master            | HRD Logbook     HBD Botator |
|                                                                   |                               | The first die               |
|                                                                   | Entire HRD Suite              | HRD Satellite Track         |

Once set up your settings will be saved in a list.

| VF0 4<br>VF0 E<br>(A/B<br>(0.1 (A=B | Г мем<br>Г м > ∨<br>Г м∨<br>Г м-сн<br>S |                                       | 7. <u>1</u> 2                       | 27.20                | <b>)O</b><br>14.10 <u>0</u> .000      | )                    | ATU Notch Tone<br>Como Power Tune<br>Man Split V-all<br>Moni TPF V-frq<br>NB TSQL V-rx<br>NR TX VOX | Mode: USE<br>Data: Off<br>Filter: FL2<br>AGC: Mid<br>ATT: Off<br>Pre-Amp: O |
|-------------------------------------|-----------------------------------------|---------------------------------------|-------------------------------------|----------------------|---------------------------------------|----------------------|----------------------------------------------------------------------------------------------------|-----------------------------------------------------------------------------|
|                                     | 20                                      | October 2016                          |                                     | 160m - 10m (Region 1 |                                       | 09:50:33             |                                                                                                    |                                                                             |
| 7.126.0                             | 7.126.2 7.1                             | 26.4 7.120.0                          | 7.125.8 7.127.0<br>BSP 160m 80m 60m | 7.127.2              | 7.127.4 7.127.8<br>20m 17m 15m 12m    | 7.127.8 7.128<br>10m | 7.128.2                                                                                             | 7.128.4                                                                     |
| 21.000                              | 21.050                                  | 21.100                                | 21.150 21.2                         | 200                  | 21.250 21.300                         | 21,350               | 21:400                                                                                              | 21.450                                                                      |
| 16.070                              | 18:080                                  | 18,090                                | 18.100 18.110                       | 18.120               | 18.130                                | 18.140 18.15         | 0 18.160                                                                                            |                                                                             |
| 14.000 14                           | 025 14.050                              | 14.075 14.100                         | 14.125 14.150                       | 14.175               | 14.200 14.225                         | 14.250 14.275        | 14.300 14.325                                                                                       | 14.350                                                                      |
| 19.100                              | 10.105                                  | 10.110 10.11                          | 5 10.120                            | 10.125               | 10.130 10.                            | 135 10.140           | 10.145                                                                                              | 10.150                                                                      |
| 7.000                               | 7.025                                   | 7.050                                 | 7.076                               | 7.100                | 7.125                                 | 7.150                | 7.175                                                                                               | 7.200                                                                       |
| 5.250                               | 5.275                                   |                                       | 6.325                               | + + + + +<br>5.350   | + + + + +<br>5.375                    | 5.400                | 5.425                                                                                               | 5.450                                                                       |
| 3.600                               | 3.625 3.550                             | + + + + + + + + + + + + + + + + + + + | 3.600 3.625                         | 3.650                | 1 1 1 1 1 1 1 1 1 1 1 1 1 1 1 1 1 1 1 | 3.725 3:             | 1 1 1 1 1 1 1 1<br>1 1 1 1 1 1 1 1<br>750 3.775                                                     | 3.800                                                                       |
|                                     | 1 1 1 1<br>1 825                        | + + + +<br>1.860                      | 1.875                               | 1.900                | 1.925                                 | 1.950                |                                                                                                    | 2.000                                                                       |
|                                     | AF nain: 23                             |                                       | RF cain 100                         |                      | Filter within Statistic               |                      |                                                                                                    |                                                                             |
|                                     |                                         |                                       | RF power: 100                       |                      |                                       |                      |                                                                                                    |                                                                             |

Once connected you should see a display like this! You're done!!